# SECTION ONE: THE STANDARD VIEW LEDGER

### **PURPOSE/FUNCTION**

The Standard View Ledger provides line-item information regarding charges, collections, credit adjustments, debit adjustments, and memos that have been posted to a patient's ledger.

The Standard View Ledger provides referencing, billing, and balance information, listing items in date of service (transaction date) order. A running balance is also provided. Collections, adjustments, and memos may be posted via this screen, but providing detailed instruction on these functions is beyond the scope of this seminar.

## Accessing the Standard View Ledger

- 1. Press [3] Post Payments/View Ledger from the home screen.
- 2. Press [1] Process Current Patient, [2] Select Patient by Name, or [3] Process Patient by Record Number.
- 3. Select to display **[A]II**, **[N]one**, **[U]npaid Charges**, **[M]emos and Unpaid Charges**, or **[P]ayments**.
- 4. Enter date of first ledger item to display, or press [ENTER] to display all ledger items.
- Select a treating provider to display ledger items performed by only that provider, or press [ENTER] to display ledger items performed by all treating providers.
   NOTE: This run-time prompt only appears as determined by Practice Defaults. For further information, please refer to the *Related Defaults* heading on page 4.

or

- 1. Press **[F3]** from the home screen to access the Standard View Ledger for the current patient.
- 2. Enter date of first ledger item to display, or press [ENTER] to display all ledger items.
- 3. Select a treating provider to display ledger items performed by only that provider, or press **[ENTER]** to display ledger items performed by all treating providers. **NOTE:** This run-time prompt only appears as determined by Practice Defaults. For further information, please refer to the *Related Defaults* heading on page 4.

# SAMPLE: Standard View Ledger

| Post Payments/V   | iew Ledgers              |               |           | AVANTA F   | PRACTICE |   |
|-------------------|--------------------------|---------------|-----------|------------|----------|---|
| DOE JANE          | #63                      | SSN: 111-22-  | 3333 Pati | ient Owes: | 415.00   |   |
| Codes: A C        |                          | Last Statemen | t: 07/03/ | /2002      |          |   |
| Primary Ins: ABC  | HEALTH SYSTEMS           | Second Ins: A | MERICAN H | HEALTH CAP | RE       |   |
| Date P CPT        | Service/Transaction      | n MD          | Charges   | Payment    | Balance  |   |
| 12/11/01 3 99203  | NEW PATIENT VISIT        | 12/15/01JCa   | 50.00x    | i          | 150.00   | Ι |
| 12/11/01 - memo   | CREATED PATIENT CH       | ART           |           |            |          |   |
| 12/22/01 3 44850  | SUTURES (1-10)           | 12/23/01JCa   | 75.00x    |            | 225.00   |   |
| 02/17/02 99203    | INS CO #1 CHECK          | 12/11/01JC    |           | 35.00      | 190.00   |   |
| 04/04/02 3 77877  | MMR SHOTS                | 04/07/02MWa   | 25.00a    |            | 215.00   |   |
| 04/27/02 44850    | INS CO #1 CHECK          | 12/22/01JC    |           | 50.00      | 165.00   |   |
| 05/18/02 3 99242  | OFFICE CONSULT           | 05/21/02MWa   | 50.00x    |            | 215.00   |   |
| 05/18/02 - memo   | NOW HAS 2ND INS-AM       | HEALTH        |           |            |          |   |
| 06/01/02 3 99211  | EST. PATIENT VISIT       | 06/07/02MWa   | 100.00x   |            | 315.00   |   |
| 06/01/02 99211    | PATIENT CO-PAY           | 06/01/02MW    |           | 10.00      | 305.00   |   |
| 06/01/02 99203    | CASH PAYMENT             | 12/11/02JC    |           | 15.00      | 290.00   |   |
| 06/01/02 44850    | CASH PAYMENT             | 12/22/02JC    |           | 25.00      | 265.00   |   |
| 06/15/02 99211    | INS CO #1 CHECK          | 06/01/02MW    |           | 75.00      | 190.00   |   |
| 07/03/02 3 99058  | EMERGENCY VISIT          | 07/05/02MWa   | 200.00    |            | 390.00   |   |
| 07/03/02 99058    | PATIENT CO-PAY           | 07/03/02MWa   |           | 10.00      | 380.00   |   |
| Enter transaction | number or <list>:</list> |               |           |            |          |   |
|                   |                          |               |           |            |          |   |
|                   |                          |               |           |            |          |   |
| [TAB] memo [CTR   | L-P] Print [SHIFT-F3]    | by reference  | [HOME]    | exit       |          |   |

The following subsection provides an explanation of each field that appears in the heading of the Standard View Ledger:

| Post Payments/View Ledge    | ers                           | AVANTA PRACTICE                                |  |  |
|-----------------------------|-------------------------------|------------------------------------------------|--|--|
| DOE JANE                    | #63                           | SSN: 111-22-3333 Patient Owes: 415.00          |  |  |
| Codes: A C                  |                               | Last Statement: 07/03/2002                     |  |  |
| Primary Ins: ABC HEALTH S   | SYSTEMS                       | Second Ins: AMERICAN HEALTH CARE               |  |  |
|                             |                               |                                                |  |  |
| DOE JANE                    | Patient N                     | ame.                                           |  |  |
| #63                         | Patient Avanta Record Number. |                                                |  |  |
| SSN: 111-22-3333            | Patient So                    | ocial Security Number.                         |  |  |
| Patient Owes: 415.00        | Amount of                     | owed by patient.                               |  |  |
| Codes: A C                  | Condition                     | n Codes assigned to patient.                   |  |  |
| Last Statement: 07/03/2002  | Posting D                     | Date of most recent statement sent to patient. |  |  |
| Primary Ins: ABC HEALTH     | Primary ir                    | nsurance company.                              |  |  |
| Second Ins: AMERICAN HEALTH | Secondar                      | y insurance company.                           |  |  |

The following subsection provides an explanation of each field that appears for a posted charge. Please note that a posted debit adjustment utilizes the same format as a charge, but does not contain *Place of Service, Treatment Code, Accept Assignment Flag,* or *Primary* and *Secondary Insurance Flag* fields:

| Date P CPT Servic       | /Transaction               | MD                 | Charges            | Payment   | Balance         |
|-------------------------|----------------------------|--------------------|--------------------|-----------|-----------------|
| 12/11/01 3 99203 NEW PA | IENT VISIT 12/15           | /01JCa             | 50.00x             | i         | 150.00 I        |
| 12/11/01                | Date of Service            |                    |                    |           |                 |
| 2                       | Place of Service Co        | ode                |                    |           |                 |
|                         | Tractment Code             | Value              | can bo             |           | CDCS or DVS     |
|                         | depending on noti          | value              | Call De            |           | Avente defeult  |
|                         | settings.                  | ient s ins         | Surance            | .ype and  | Avanta delaut   |
| NEW PATIENT VISIT       | Name of service/ti         | ransactio          | n.                 |           |                 |
| 12/15/01                | Original posting d         | ate of ins         | surance            | billing.  |                 |
| JC                      | Initials of the treat      | ing provi          | ider.              | •         |                 |
| a                       | Accept Assignmer           | nt Flag.           |                    |           |                 |
| 50.00                   | Amount of charge           |                    |                    |           |                 |
| x                       | <b>Credit Distribution</b> | Flag. Va           | lue can            | be:       |                 |
|                         | a, one paymen              | t applied          | 1.                 |           |                 |
|                         | b, two or more             | paymer             | nts appli          | ed.       |                 |
|                         | <i>x</i> , charge fully    | paid off.          | • •                |           |                 |
| i                       | Secondary Insura           | nce Flag           | g. This i          | tem may   | y be billed to  |
|                         | secondary insuran          | ce only i          | f the <i>i</i> fla | is disp   | layed.          |
| 150.00                  | Running Balance.           | 2                  |                    | 0 1       | 2               |
| I                       | Primary Insurance          | Flag. Thi          | s item n           | nay be bi | lled to primary |
|                         | insurance only if th       | ne <i>I</i> flag i | s displa           | yed.      | -               |

The following subsection provides an explanation of fields that appear for a posted payment. Please note that only payment fields that contain different meaning than their charge field counterparts are discussed below. Also note that a posted credit adjustment utilizes the same format as a collection:

|     | Date     | P CPT | Service/Transaction | MD            | Charges Payment | Balance |
|-----|----------|-------|---------------------|---------------|-----------------|---------|
|     | 02/17/02 | 99203 | INS CO #1 CHECK     | 12/11/01JC    | 35.00           | 90.00   |
|     |          |       |                     |               |                 |         |
| 992 | 203      |       | Treatment co        | ode of refere | nced service.   |         |
| 12/ | /11/01   |       | Reference da        | ate.          |                 |         |
| 35. | . 00     |       | Amount coll         | ection/credit | t.              |         |

The following subsection provides an explanation of fields that appear for a posted memo. Please note that only memo fields that contain different meaning than their charge and payment field counterparts are discussed below:

|          | Date        | P CPT     | Service/Transaction                                                                                    | MD                                                 | Charges                                           | Payment                                  | Balance                                          |
|----------|-------------|-----------|----------------------------------------------------------------------------------------------------|----------------------------------------------------|---------------------------------------------------|------------------------------------------|--------------------------------------------------|
|          | 12/11/01    | - memo    | CREATED PATIENT CHART                                                                                  |                                                    |                                                   |                                          |                                                  |
| -<br>mer | no          |           | Free-Form Memo<br>assigned. Value m<br>- indicates that th<br>group at the time<br>Indicates that item | o Grou<br>ay be r<br>le men<br>of post<br>i is a m | ip to wl<br>nemo gro<br>no was no<br>ing.<br>emo. | hich me<br>oups <i>a</i> th<br>ot assign | mo has been<br>rough <i>z</i> .<br>red to a memo |
| CRE      | EATED PATIE | ENT CHART | Free-Form Memo                                                                                         | text.                                              |                                                   |                                          |                                                  |

## **NOTES & POTENTIAL ISSUES**

It is important to note that the Standard View Ledger does not display ledger items in a referenced view, but instead lists items in date of service (transaction date) order. Also note that the Standard View Ledger provides a running patient balance, not a balance per date of service. To view referenced items by date of service, as well as a balance for each service date, please refer to *Section 2* for a full explanation of the Reference View Ledger.

### **ADDITIONAL FUNCTIONS**

Discussed below are the navigation keys found at the bottom of the Standard View Ledger screen. Please note that detailed instruction regarding items 1. and 2. is beyond the scope of this seminar:

- 1. Press **[TAB]** to post a Free-Form Memo.
- 2. Press [CTRL-P] to print the Standard View Ledger.
- 3. Press [SHIFT-F3] to access the Reference View Ledger for the current patient.
- 4. Press [HOME] to return to the home screen.

#### **RELATED DEFAULTS**

One default of importance to the Standard View Ledger will be discussed. Follow the instructions below to view and edit this default:

- 1. Press **[C] Special Functions** from the home screen.
- 2. Press [2] Authorized Functions.
- 3. Press [2] Practice Defaults.

**WARNING:** Changing the values of certain defaults may PERMANENTLY ALTER the data in your practice!! It is suggested to contact Avanta before making any changes or if you have any questions. Press **[ENTER]** to continue.

4. Press [3] Posting Payments.

# Page 1, #3

Do you want the option of displaying patient ledgers by treating providers?

Set this default to **[Y]es** to offer the option of displaying patient ledgers by treating provider. Set this default to **[N]o** to force all ledger items to display.

# **SECTION TWO: THE REFERENCE VIEW LEDGER**

### PURPOSE/FUNCTION

The Reference View Ledger, like the Standard View Ledger, provides line-item information regarding charges, collections, credit adjustments, debit adjustments, and memos that have been posted to a patient's ledger. However, the Reference View Ledger provides the advantage of viewing this information by date of service, such that all items referenced to a specific charge are grouped and displayed by the charge's date of service.

The Reference View Ledger provides extended billing and balance detail beyond what is available in the Standard View Ledger. For example, the Avanta system creates billing and response events, and this Billing/Response History can only be viewed via the Reference View Ledger. Also, balances for individual dates of service are only provided via the Reference View Ledger.

The Reference View Ledger utilizes three views to display this additional information, which will be discussed in this section:

- 1. Reference View Ledger
- 2. Reference View Ledger with Full Detail
- 3. Reference View Ledger with Billing/Response History

## ACCESSING THE REFERENCE VIEW LEDGER

- 1. Press [SHIFT-F3] from the home screen to access the Reference View Ledger for the current patient.
- 2. Enter date of first ledger item to display, or press [ENTER] to display all ledger items.
- 3. Select a treating provider to display ledger items performed by only that provider, or press **[ENTER]** to display ledger items performed by all treating providers. **NOTE:** This run-time prompt only appears as determined by Practice Defaults. For further information, please refer to the *Related Defaults* heading on page 14.

# SAMPLE: Reference View Ledger

The fields for both the Standard and Reference View Ledgers are nearly identical. Noticeably different, though, is how the Reference View Ledger organizes information by date of service:

| DOE JANE   |          | #63                | SSN: 111-22-3  | 333       | Unrefd:   | 0.00    |
|------------|----------|--------------------|----------------|-----------|-----------|---------|
| Codes: A C |          |                    | Last Statement | : 07/03/2 | 2002      |         |
| Primary In | s: ABC H | IEALTH SYSTEMS     | Second Ins: AM | ERICAN H  | EALTH CAR | E       |
| Date P     | CPT      | Service/Transactio | n MD           | Charge    | Payment   | Balance |
| 06/01/02 3 | 99211    | EST. PATIENT VISIT | 06/07/02MWa    | 100.00x   |           | i I     |
| 06/01/02   | 99211    | PATIENT CO-PAY     | 06/01/02MW     |           | 10.00     | 90.00   |
| 06/15/02   | 99211    | INS CO #1 CHECK    | 06/01/02MW     |           | 50.00     | 40.00   |
| 06/29/02   | 99211    | INS CO #2 CHECK    | 06/01/02MW     |           | 25.00     | 15.00   |
| 07/06/02   | 99211    | CASH PAYMENT       | 06/01/02MW     |           | 10.00     | 5.00    |
| 07/06/02   | 99211    | WRITE-OFF          | 06/01/02MW     |           | 5.00      | 0.00    |
|            |          |                    |                |           |           |         |
|            |          |                    |                |           |           |         |

The following subsection provides an explanation of each field that appears in the heading of the Reference View Ledger:

| View Ledger by References   |            | AVANTA PRACTICE                                |
|-----------------------------|------------|------------------------------------------------|
| DOE JANE                    | #63        | SSN: 111-22-3333 Unrefd: 0.00                  |
| Codes: A C                  |            | Last Statement: 07/03/2002                     |
| Primary Ins: ABC HEALTH SY  | STEMS      | Second Ins: AMERICAN HEALTH CARE               |
|                             |            |                                                |
| DOE JANE                    | Patient N  | lame.                                          |
| #63                         | Patient A  | wanta Record Number.                           |
| SSN: 111-22-3333            | Patient So | ocial Security Number.                         |
| Unrefd: 0.00                | Amount     | of unreferenced ledger items.                  |
|                             | Press [U]  | to view unreferenced items.                    |
| Codes: A C                  | Condition  | n Codes assigned to patient.                   |
| Last Statement:             | Posting D  | Date of most recent statement sent to patient. |
| Primary Ins: ABC HEALTH     | Primary ir | nsurance company.                              |
| Second Ins: AMERICAN HEALTH | Secondar   | ry insurance company.                          |

The following subsection provides an explanation of each field that appears for a posted charge. Please note that a posted debit adjustment, if unreferenced, utilizes the same format as a charge, but does not contain *Place of Service, Treatment Code, Accept Assignment Flag,* or *Primary and Secondary Insurance Flag* fields. Also note that a debit adjustment may be referenced to a charge:

| Date P CP          | T Service/Transaction                   | MD                          | Charge                | Payment               | Balance                       |
|--------------------|-----------------------------------------|-----------------------------|-----------------------|-----------------------|-------------------------------|
| 06/01/02 3 992     | 11 EST. PATIENT VISIT                   | 06/07/02MWa                 | 100.00x               |                       | i I                           |
| 06/01/02           | Date of Servi                           | ce.                         |                       |                       |                               |
| 3                  | Place of Servi                          | ce Code.                    |                       |                       |                               |
| 99211              | Treatment C<br>depending o<br>settings. | ode. Value on patient's ins | can be (<br>urance ty | CPT, HCI<br>/pe and A | PCS, or RVS,<br>wanta default |
| EST. PATIENT VISIT | Name of serv                            | vice/transaction            | n.                    |                       |                               |
| 06/07/02           | Original date                           | of insurance b              | oilling.              |                       |                               |
| MW                 | Initials of the                         | treating provi              | der.                  |                       |                               |
| a                  | Accept Assig                            | nment Flag.                 |                       |                       |                               |
| 100.00             | Amount of cl                            | narge.                      |                       |                       |                               |
| x                  | Credit Distrib                          | ution Flag. Val             | ue can b              | e:                    |                               |
|                    | a, one pay                              | yment applied               | •                     |                       |                               |
|                    | <i>b</i> , two or                       | more paymen                 | ts applie             | d.                    |                               |
|                    | <i>x</i> , charge                       | fully paid off.             |                       |                       |                               |
| i                  | Secondary In                            | surance Flag. 1             | This item             | may be l              | oilled to                     |
|                    | secondary ins                           | surance only if             | the <i>i</i> flag     | g is displa           | yed.                          |
| I                  | Primary Insur                           | ance Flag. This             | s item m              | ay be bille           | ed to primary                 |
|                    | insurance on                            | y if the <i>I</i> flag is   | s display             | ed.                   |                               |

The following subsection provides an explanation of fields that appear for a posted payment. Please note that only payment fields that contain different meaning than their charge field counterparts are discussed below. Also note that a posted credit adjustment utilizes the same format as a collection:

|      | Date     | Ρ | СРТ   | Se | rvic | e/Transac | tion     |            | MD     | Charge     | Payment | Balance |  |
|------|----------|---|-------|----|------|-----------|----------|------------|--------|------------|---------|---------|--|
|      | 06/15/02 |   | 99211 | IN | 5 CO | #1 CHECK  | <u> </u> | 06/01/02   | MW     |            | 50.00   | 40.00   |  |
|      |          |   |       |    |      |           |          |            |        |            |         |         |  |
| 9922 | L1       |   |       |    |      | Treatmen  | nt co    | de of refe | eren   | ced servi  | ce.     |         |  |
| 06/0 | 01/02    |   |       |    |      | Date of s | servic   | e of refe  | renc   | ed servic  | æ.      |         |  |
| 50.0 | 00       |   |       |    |      | Amount    | of pa    | ayment o   | or cro | edit.      |         |         |  |
| 40.0 | 00       |   |       |    |      | Balance   | rema     | ining for  | pos    | sted item. |         |         |  |

The following subsection provides an explanation of fields that appear for a posted memo. Please note that only memo fields that contain different meaning than their charge and payment field counterparts are discussed below:

|          | Date        | P CPT     | Service/Transaction                                                                                    | MD                                                 | Charges                                           | Payment                                  | Balance                                          |
|----------|-------------|-----------|----------------------------------------------------------------------------------------------------|----------------------------------------------------|---------------------------------------------------|------------------------------------------|--------------------------------------------------|
|          | 12/11/01    | - memo    | CREATED PATIENT CHART                                                                                  |                                                    |                                                   |                                          |                                                  |
| -<br>mer | no          |           | Free-Form Memo<br>assigned. Value m<br>- indicates that th<br>group at the time<br>Indicates that item | o Grou<br>ay be r<br>le men<br>of post<br>i is a m | ip to wl<br>nemo gro<br>no was no<br>ing.<br>emo. | hich me<br>oups <i>a</i> th<br>ot assign | mo has been<br>rough <i>z</i> .<br>red to a memo |
| CRE      | EATED PATIE | ENT CHART | Free-Form Memo                                                                                         | text.                                              |                                                   |                                          |                                                  |

# SAMPLE: Reference View Ledger with Full Detail

The Avanta System keeps track of extensive information related to posted ledger items, such as a treatment's diagnosis or the user who posted an insurance check. Please note that all dates listed in Full Detail reflect the posting date.

Full ledger detail is denoted in dimmed text below. To access the Reference View Ledger with Full Detail:

1. Press **[ESC]** from the current patient's Reference View Ledger screen.

| DOE JANE       #63       SSN: 111-22-3333       Unrefd: 0.         Codes: A C       Last Statement: 07/03/2002         Primary Ins: ABC HEALTH SYSTEMS       Second Ins: AMERICAN HEALTH CARE         Date       P       CPT       Service/Transaction       MD       Charge       Payment       Balc         PostDate       Diag-1       Diag-2       User       Instyp       Billed       Response       RefSrc Facility         06/01/02       3       99211       EST. OFFICE       VISIT       06/07/02MWa       100.00x         06/01/02       123.0       5       4       Y       Y       Demo       Office 1         06/01/02       99211       PATIENT CO-PAY       06/01/02MW       10.00       90         06/15/02       99211       INS CO #1 CHECK       06/01/02MW       50.00       40         06/16/02       11       4       06/01/02MW       50.00       15         06/30/02       11       4       06/01/02MW       10.00       5         07/06/02       99211       CASH PAYMENT       06/01/02MW       10.00       5         07/06/02       99211       WRITE-OFF       06/01/02MW       5.00       0         07/07/02       7 <th>ICE</th>                                                         | ICE  |
|----------------------------------------------------------------------------------------------------|------|
| Codes: A C       Last Statement: 07/03/2002         Primary Ins: ABC HEALTH SYSTEMS       Second Ins: AMERICAN HEALTH CARE         Date       P CPT       Service/Transaction       MD       Charge       Payment       Bala         PostDate       Diag-1       Diag-2       User       InsTyp       Billed       Response       RefSrc Facility         06/01/02       3       99211       EST. OFFICE VISIT       06/07/02MWa       100.00x       06/01.002         06/01/02       92211       PATIENT CO-PAY       06/01/02MW       10.00       90         06/02/02       11       4       06/01/02MW       50.00       40         06/15/02       99211       INS CO #1 CHECK       06/01/02MW       50.00       40         06/16/02       11       4       06/01/02MW       50.00       40         06/29/02       99211       INS CO #2 CHECK       06/01/02MW       25.00       15         06/30/02       11       4       06/01/02MW       10.00       5         07/06/02       99211       CASH PAYMENT       06/01/02MW       5.00       0         07/06/02       99211       WRITE-OFF       06/01/02MW       5.00       0         07/06/02       992                                                          | .00  |
| Primary Ins: ABC HEALTH SYSTEMS         Second Ins: AMERICAN HEALTH CARE           Date         P CPT         Service/Transaction         MD         Charge         Payment         Bala           PostDate         Diag-1         Diag-2         User         InsTyp         Billed         Response         RefSrc         Facility           06/01/02         3         99211         EST. OFFICE VISIT         06/07/02MWa         100.00x         000           06/01/02         92211         PATIENT CO-PAY         06/01/02MW         10.00         90           06/02/02         123.0         5         4         Y         Y         Demo         Office 1           06/01/02         99211         PATIENT CO-PAY         06/01/02MW         10.00         90           06/15/02         99211         INS CO #1 CHECK         06/01/02MW         50.00         40           06/16/02         11         4         0         7         4         7         90           06/02         99211         INS CO #2 CHECK         06/01/02MW         25.00         15           06/030/02         1         4         0         7         4         7           07/06/02         99211         WRITE-OFF <td></td> |      |
| Date         P         CPT         Service/Transaction         MD         Charge         Payment         Bala           PostDate         Diag-1         Diag-2         User         InsTyp         Billed         Response         RefSrc         Facility           06/01/02         3         99211         EST.         OFFICE         VISIT         06/07/02MWa         100.00x           06/02/02         123.0         5         4         Y         Y         Demo         Office 1           06/01/02         99211         PATIENT CO-PAY         06/01/02MW         100.00x         90           06/02/02         11         4         06/01/02MW         10.00         90           06/15/02         99211         INS CO #1 CHECK         06/01/02MW         50.00         40           06/16/02         11         4         06/01/02MW         25.00         15           06/30/02         11         4         06/01/02MW         10.00         5           07/06/02         99211         CASH         PAYMENT         06/01/02MW         5.00         0           07/07/02         7         4         100.00         100.00         0         0                                                        |      |
| PostDate         Diag-1         Diag-2         User         InsTyp         Billed         Response         RefSrc         Facility           06/01/02         3         99211         EST. OFFICE         VISIT         06/07/02MWa         100.00x           06/02/02         123.0         5         4         Y         Y         Demo         Office         1           06/01/02         99211         PATIENT CO-PAY         06/01/02MW         10.00         90           06/02/02         11         4         06/01/02MW         50.00         40           06/15/02         99211         INS CO #1 CHECK         06/01/02MW         50.00         40           06/16/02         11         4         06/02/02         15         06/30/02         15           06/30/02         11         4         06/01/02MW         25.00         15           07/06/02         99211         CASH PAYMENT         06/01/02MW         10.00         5           07/07/02         7         4         10.00         10         0           07/07/02         7         4         100.00         100.00         0                                                                                                    | ance |
| 06/01/02 3 99211       EST. OFFICE VISIT       06/07/02MWa       100.00x         06/02/02       123.0       5       4       Y       Y       Demo       Office 1         06/01/02       99211       PATIENT CO-PAY       06/01/02MW       10.00       90         06/02/02       11       4       06/01/02MW       10.00       90         06/15/02       99211       INS CO #1 CHECK       06/01/02MW       50.00       40         06/16/02       11       4       06/01/02MW       25.00       15         06/30/02       11       4       06/01/02MW       25.00       15         06/30/02       11       4       06/01/02MW       10.00       5         07/06/02       99211       CASH PAYMENT       06/01/02MW       10.00       5         07/06/02       99211       WRITE-OFF       06/01/02MW       5.00       0         07/07/02       7       4       0       100.00       100.00       0         07/07/02       7       4       0       100.00       0       0                                                                                                    |      |
| 06/02/02       123.0       5       4       Y       Y       Demo       Office 1         06/01/02       99211       PATIENT CO-PAY       06/01/02MW       10.00       90         06/02/02       11       4       06/01/02MW       50.00       40         06/15/02       99211       INS CO #1 CHECK       06/01/02MW       50.00       40         06/16/02       11       4       06/01/02MW       25.00       15         06/30/02       11       4       06/01/02MW       25.00       15         06/30/02       11       4       06/01/02MW       25.00       15         06/30/02       11       4       06/01/02MW       10.00       5         07/06/02       99211       CASH PAYMENT       06/01/02MW       10.00       5         07/06/02       99211       WRITE-OFF       06/01/02MW       5.00       0         07/07/02       7       4       0       100.00       100.00       0         07/07/02       7       4       0       100.00       100.00       0                                                                                                    |      |
| 06/01/02       99211       PATIENT CO-PAY       06/01/02MW       10.00       90         06/02/02       11       4       06/01/02MW       50.00       40         06/15/02       99211       INS CO #1 CHECK       06/01/02MW       50.00       40         06/16/02       11       4       06/01/02MW       50.00       40         06/29/02       99211       INS CO #2 CHECK       06/01/02MW       25.00       15         06/30/02       11       4       06/01/02MW       10.00       5         06/02       99211       CASH PAYMENT       06/01/02MW       10.00       5         07/06/02       99211       WRITE-OFF       06/01/02MW       5.00       0         07/07/02       7       4       0       0       0       0         07/07/02       7       4       0       0       0       0         07/07/02       7       4       0       0       0       0       0         07ALS       FOR 06/01/2002:       100.00       100.00       0       0       0                                                                                                    |      |
| 06/02/02       11 4         06/15/02       99211       INS CO #1 CHECK       06/01/02MW       50.00       40         06/16/02       11 4       06/29/02       99211       INS CO #2 CHECK       06/01/02MW       25.00       15         06/30/02       11 4       06/01/02MW       25.00       15         06/06/02       99211       CASH PAYMENT       06/01/02MW       10.00       5         07/06/02       99211       WRITE-OFF       06/01/02MW       5.00       0         07/06/02       99211       WRITE-OFF       06/01/02MW       5.00       0         07/07/02       7 4       100.00       100.00       0         TOTALS FOR 06/01/2002:       100.00       100.00       0                                                                                                    | 0.00 |
| 06/15/02       99211       INS CO #1 CHECK       06/01/02MW       50.00       40         06/16/02       11       4       06/01/02MW       25.00       15         06/30/02       11       4       06/01/02MW       25.00       15         06/30/02       11       4       06/01/02MW       10.00       5         07/06/02       99211       CASH PAYMENT       06/01/02MW       10.00       5         07/06/02       99211       WRITE-OFF       06/01/02MW       5.00       0         07/07/02       7       4       0       100.00       100.00       0         TOTALS FOR 06/01/2002:       100.00       100.00       0       0       0                                                                                                    |      |
| 06/16/02       11       4         06/29/02       99211       INS CO #2 CHECK       06/01/02MW       25.00       15         06/30/02       11       4       06/01/02MW       10.00       5         07/06/02       99211       CASH PAYMENT       06/01/02MW       10.00       5         07/07/02       7       4       06/01/02MW       5.00       0         07/07/02       7       4       06/01/02MW       5.00       0         07/07/02       7       4       06/01/02MW       5.00       0         07/07/02       7       4       0       0       0         TOTALS FOR 06/01/2002:       100.00       100.00       0       0                                                                                                    | 0.00 |
| 06/29/02       99211       INS CO #2 CHECK       06/01/02MW       25.00       15         06/30/02       11       4       07/06/02       99211       CASH PAYMENT       06/01/02MW       10.00       5         07/06/02       99211       CASH PAYMENT       06/01/02MW       10.00       5         07/06/02       99211       WRITE-OFF       06/01/02MW       5.00       0         07/07/02       7       4       0       100.00       100.00       0         TOTALS FOR 06/01/2002:       100.00       100.00       0       0                                                                                                    |      |
| 06/30/02       11       4         07/06/02       99211       CASH PAYMENT       06/01/02MW       10.00       5         07/06/02       99211       WRITE-OFF       06/01/02MW       5.00       0         07/07/02       7       4       06/01/02MW       5.00       0         07/07/02       7       4       06/01/02MW       5.00       0         07/07/02       7       4       06/01/02MW       5.00       0         TOTALS FOR 06/01/2002:       100.00       100.00       0       0                                                                                                    | 5.00 |
| 07/06/02       99211       CASH PAYMENT       06/01/02MW       10.00       5         07/07/02       7       4       06/01/02MW       5.00       0         07/06/02       99211       WRITE-OFF       06/01/02MW       5.00       0         07/07/02       7       4       0       100.00       0         TOTALS FOR 06/01/2002:       100.00       100.00       0                                                                                                    |      |
| 07/07/02 7 4<br>07/06/02 99211 WRITE-OFF 06/01/02MW 5.00 0<br>07/07/02 7 4<br>TOTALS FOR 06/01/2002: 100.00 100.00 0                                                                                                    | 5.00 |
| 07/06/02         99211         WRITE-OFF         06/01/02MW         5.00         0           07/07/02         7         4                                                                                                    |      |
| 07/07/02 7 4<br>TOTALS FOR 06/01/2002: 100.00 100.00 0                                                                                                    | 0.00 |
| TOTALS FOR 06/01/2002: 100.00 0                                                                                                    |      |
|                                                                                                    | 0.00 |
|                                                                                                    |      |
|                                                                                                    |      |
|                                                                                                    |      |
| *END* [ESC] Less [H] Billing/Response History                                                                                                    |      |
| [CTRL-P] Print [F3] Post                                                                                                    |      |
|                                                                                                    |      |

The following subsection provides an explanation of each Full Detail field that appears for a posted charge:

| PostDate Diag-1 Diag-2 Us                              | ser InsTyp Billed Response RefSrc Facility                                                                                                    |
|--------------------------------------------------------|----------------------------------------------------------------------------------------------------|
| 06/01/02 3 99211 EST. OFFICE                           | E VISIT 06/07/02MWa 100.00x                                                                                                    |
| 06/02/02 123.0 456.0 5                                 | 4 Y N Demo Office 1                                                                                                    |
| 06/02/02<br>123.0<br>456.0<br>5<br>4<br>Y<br>N<br>Demo | Posting date.<br>Primary diagnosis for service.<br>Secondary service for service.<br>Number of user who posted charge.<br>Patient's Insurance Type at time of posting.<br>Denotes if item has been billed to primary<br>insurance.<br>Denotes if primary insurance has responded.<br>Referring Source of the service rendered. Value<br>can be:<br><i>Demo</i> , Demographic Source<br><i>Self</i> , Self Referred (By Patient)<br><i>Trt</i> , Treating Physician<br><i>None</i> , No Referring Source |
| Office 1                                               | Facility of Service.                                                                                                    |

The following subsection provides an example of Full Detail for a posted payment, which utilizes the same format as credit adjustments, debit adjustments, and memos. Please note that only three Full Detail fields exist for these types of ledger items.

| PostDate | Diag  | -1 Diag-2 | User   | InsTyp | Billed Res | ponse RefSrc F | acility |       |
|----------|-------|-----------|--------|--------|------------|----------------|---------|-------|
| 06/15/02 | 99211 | INS CO #  | 1 CHEC | CK     | 06/01/02MW | 50             | .00     | 40.00 |
| 06/16/02 |       |           | 11     | 4      |            |                |         |       |

#### SAMPLE: Reference View Ledger with Billing/Response History

The Reference View Ledger provides extended billing and balance detail beyond what is available in the Standard View Ledger. For example, the Avanta system creates billing and response events, and this Billing/Response History can only be viewed via the Reference View Ledger. Also, balances for individual dates of service are only provided via the Reference View Ledger. Please note that all dates listed in Billing/Response History reflect the calendar date.

Billing/Response History is denoted in dimmed text below. To access the Reference View Ledger with Billing/Response History:

1. Press [H] from the current patient's Reference View Ledger screen.

| View Ledg            | er by R        | eferences             |                          |          | AVANTA PI  | RACTICE |
|----------------------|----------------|-----------------------|--------------------------|----------|------------|---------|
| DOE JANE             |                | #63                   | SSN: 111-22-3            | 333      | Unrefd:    | 0.00    |
| Codes: A_C           |                |                       | Last Statement           | : 07/03/ | 2002       | _       |
| Primary In           | s: ABC         | HEALTH SYSTEMS        | Second Ins: AM           | ERICAN H | EALTH CAR  |         |
| Date P               |                | Service/Iransactio    | on MD                    | Charge   | Payment    | Balance |
| 06/01/02 3           | 99211          | ESI. OFFICE VISII     | 06/07/02MWa              | 100.00x  |            | 10      |
| 06/09/02             | Billed         | 1st ins via HC1500    | Ins 3:                   | ABC HEA  | LIH SYSIEM | 15      |
| 06/17/02             | Ins pa         | yment received        | Ins 3:                   | ABC HEA  | LIH SYSIEM | 15      |
| 06/19/02             | BILLEd         | Zna ins via HC1500    | Ins 7:                   | AMERICA  | N HEALTH ( |         |
| 06/30/02             |                | yment received        | Ins 7:                   | AMERICA  | N HEALIH ( | AKE     |
| 07/02/02             | B111ea         | PATTENT CO DAY        | Ρατ: J.<br>ος (ο1 /ορμιν | ANE DUE  | 10.00      | 00 00   |
| 00/01/02<br>26/15/02 | 99211<br>00211 | TNS CO #1 CHECK       | 00/01/02MW               |          | 10.00      | 90.00   |
| 00/13/02<br>06/20/02 | 99211<br>00211 | INS CO #1 CHECK       | 00/01/02MW               |          | 25 00      | 40.00   |
| 00/29/02             | 99211<br>00211 | CASH DAVMENT          | 00/01/02MW               |          | 23.00      | 13.00   |
| 07/06/02             | 99211<br>00211 |                       | 06/01/02MW               |          | 5 00       | 0 00    |
|                      |                | WILTE-011             | 00/01/02MW               |          |            | 0.00    |
| TOTALS FOR           | 06/01/2        | 2002:                 |                          | 100.00   | 100.00     | 0.00    |
|                      |                |                       |                          |          |            |         |
|                      |                |                       |                          |          |            |         |
|                      |                |                       |                          |          |            |         |
|                      |                |                       |                          |          |            |         |
|                      |                | _                     |                          |          |            |         |
| *END* [ESC           | ] Full         | [H] No Billing/Respor | nse History              |          |            |         |
| [CTRL-P] P           | rint [F        | 3] Post               |                          |          |            |         |
|                      |                |                       |                          |          |            |         |
|                      |                |                       |                          |          |            |         |
|                      |                |                       |                          |          |            |         |
|                      |                |                       |                          |          |            |         |

The following subsection provides an explanation of each field that appears for an Insurance Billing Event:

| Date            | р СРТ                                                                          | Service/Transaction | MD            | Charge   | Payment     | Balance |  |  |  |  |  |
|-----------------|--------------------------------------------------------------------------------|---------------------|---------------|----------|-------------|---------|--|--|--|--|--|
| 06/01/02        | 3 99211                                                                        | EST. OFFICE VISIT   | 06/07/02MWa   | 100.00x  |             |         |  |  |  |  |  |
| 06/09/02        | Billed                                                                         | 1st ins via HC1500  | Ins 3:        | ABC HEA  | LTH SYSTE   | MS      |  |  |  |  |  |
|                 |                                                                                |                     |               |          |             |         |  |  |  |  |  |
| 06/09/02        | 06/09/02 Calendar date when item was billed to insurance.                      |                     |               |          |             |         |  |  |  |  |  |
| Billed 1st ins  | Billed 1st ins via HC1500 Item billed to primary insurance via HCFA 1500 form. |                     |               |          |             |         |  |  |  |  |  |
| Ins 3: ABC HEAL | _TH SYSTE                                                                      | Insurance con       | npany to whic | h item w | vas billed. |         |  |  |  |  |  |

Listed below are all possible Insurance Billing Events for items billed to insurance:

| Billed 1st ins via HC1500       | Item billed to primary insurance via HCFA 1500 form. |
|---------------------------------|------------------------------------------------------|
| Billed 2nd ins via HC1500       | Item billed to secondary insurance via HCFA 1500     |
|                                 | form.                                                |
| Billed 1st ins via HC1450       | Item billed to primary insurance via HCFA 1450 form. |
| Billed 2nd ins via HC1450       | Item billed to secondary insurance via HCFA 1450     |
|                                 | form.                                                |
| Billed 1st ins via IMS          | Item billed to primary insurance via third party     |
|                                 | electronic billing.                                  |
| Billed 2nd ins via IMS          | Item billed to secondary insurance via third party   |
|                                 | electronic billing.                                  |
| Billed 1st ins via Medicare EDI | Item billed to primary insurance via Medicare        |
|                                 | electronic billing.                                  |
| Billed 2nd ins via crossover    | Item billed to secondary insurance via paper or      |
|                                 | electronic Medicare crossover.                       |

The following subsection provides an explanation of each field that appears for an Insurance Response Event:

| Date P CPT                                                   | Service/Transaction | MD            | Charge  | Payment   | Balance |  |  |  |  |
|--------------------------------------------------------------|---------------------|---------------|---------|-----------|---------|--|--|--|--|
| 06/01/02 3 99211                                             | EST. OFFICE VISIT   | 06/07/02MWa   | 100.00x |           |         |  |  |  |  |
| 06/17/02 Ins pay                                             | ment received       | Ins 3:        | ABC HEA | LTH SYSTE | MS      |  |  |  |  |
|                                                              |                     |               |         |           |         |  |  |  |  |
| 06/17/02 Calendar date when insurance response was received. |                     |               |         |           |         |  |  |  |  |
| Ins payment received Item received insurance response.       |                     |               |         |           |         |  |  |  |  |
| Ins 3: ABC HEALTH SYSTE                                      | MS Responding in    | nsurance comp | oany.   |           |         |  |  |  |  |

Listed below are other possible Insurance Response Events for items billed to insurance:

| Ins. Response                         |                                           |
|---------------------------------------|-------------------------------------------|
| Applied to deductible                 |                                           |
| Denied: Unspecified                   |                                           |
| Denied: Ineligible patient            | Item denied payment by insurance company  |
| Denied: Non-covered patient           | tern denied payment by insurance company. |
| Denied: Duplicate service             |                                           |
| Denied: Part of other service on date |                                           |
| Denied: Included in global fee        |                                           |

The following subsection provides an explanation of each field that appears for a Statement Billing Event:

DatePCPTService/TransactionMDChargePaymentBalance06/01/02399211EST. OFFICEVISIT06/07/02MWa100.00x07/02/02BilledresponsiblepartyPat:JANEDOE

07/02/02Calendar date when statement was generated.Billed responsible partyItem was billed to responsible party.Pat: JANE DOEResponsible party.

Listed below are other possible Statement Billing Events for items billed to the responsible party:

| Printed: Deferred for ins 2heading.Deferred awaiting 1st insStatement Billing Event created for item that did notDeferred awaiting 2nd insprint on statement due to deferral. | Printed: | Deferred | for | ins | 1 | Item printed on statement under Deferred Charg      | <i>jes</i> |
|----------------------------------------------------------------------------------------------------|----------|----------|-----|-----|---|-----------------------------------------------------|------------|
| Deferred awaiting 1st ins Deferred awaiting 2nd ins Statement Billing Event created for item that did <i>not</i> print on statement due to deferral.                          | Printed: | Deferred | for | ins | 2 | heading.                                            |            |
| Deferred awaiting 2nd ins print on statement due to deferral.                                                                                                    | Deferred | awaiting | 1st | ins |   | Statement Billing Event created for item that did n | ot         |
| ÷                                                                                                    | Deferred | awaiting | 2nd | ins |   | print on statement due to deferral.                 |            |

#### **ADDITIONAL FUNCTIONS**

From a patient's Reference View Ledger (with or without Full Detail and/or Billing Response History), press **[U]** to view unreferenced items.

## **RELATED DEFAULTS**

One default of importance to the Reference View Ledger will be discussed. Follow the instructions below to view and edit this default:

- 1. Press **[C] Special Functions** from the home screen.
- 2. Press [2] Authorized Functions.
- 3. Press [2] Practice Defaults.

**WARNING:** Changing the values of certain defaults may PERMANENTLY ALTER the data in your practice!! It is suggested to contact Avanta before making any changes or if you have any questions. Press **[ENTER]** to continue.

4. Press [3] Posting Payments.

# Page 1, #3

Do you want the option of displaying patient ledgers by treating providers?

Set this default to **[Y]es** to offer the option of displaying patient ledgers by treating provider. Set this default to **[N]o** to force all ledger items to display.

# SECTION THREE: EDITING POSTED LEDGER ITEMS

#### **PURPOSE/FUNCTION**

Situations may arise that require posted ledger items to be edited, and the Avanta System allows the user to gracefully carry out this function.

The Edit Posted Ledger Items screen displays information in a manner similar to the Standard View Ledger, such that items are listed in date of service order.

The user may change ledger information for a single patient, allowing individual ledger items to be edited. Ledger information may also be changed for the current group or all patients, but only Billing Flags may be edited.

Both individual and group editing processes will be described in this section.

#### Access to Editing Posted Ledger Items: Individual Patient

- 1. Press **[C] Special Functions** from the home screen.
- 2. Press [C] Edit Posted Ledger Items.
- 3. Press [1] Process Current Patient, [2] Select Patient by Name, or [3] Process Patient by Record Number.
- 4. Enter date of first ledger item to display, or press [ENTER] to display all ledger items.
- Select a treating provider to display ledger items performed by only that provider, or press [ENTER] to display ledger items performed by all treating providers.
   NOTE: This run-time prompt only appears as determined by Practice Defaults. For further information, please refer to the *Related Defaults* heading on page 21.

# SAMPLE: EDITING POSTED LEDGER ITEMS: INDIVIDUAL PATIENT

For each posted ledger item, there are two pages of fields that may be edited. The following sample presents the first page of information:

| Change   | Ledger Ite  | ems                 |       |        |             | AVANTA    | PRACTICE |
|----------|-------------|---------------------|-------|--------|-------------|-----------|----------|
| DOE JANE | Ξ           | #63                 | SSN:  | 111-   | 22-3333     |           |          |
| Codes: A | A C         |                     | Last  | State  | ment: 07/03 | /2002     |          |
| Primary  | Ins: ABC H  | HEALTH SYSTEMS      | Secor | nd Ins | : AMERICAN  | HEALTH CA | RE       |
| Date     | СРТ         | Service/Transaction | l .   | М      | D Charges   | Payment   | Balance  |
| 06/01/02 | 992114455   | EST. PATIENT VISIT  | 06/0  | 07/02M | Wa 100.00b  | ) i       | 315.00I  |
| 06/01/02 | 99211       | PATIENT CO-PAY      | 06/0  | 01/02M | W           | 10.00     | 305.00   |
| 06/01/02 | 99203       | CASH PAYMENT        | 12/1  | L1/02J | C           | 15.00     | 320.00   |
| 06/01/02 | 44850       | CASH PAYMENT        | 12/2  | 22/02J | C           | 25.00     | 295.00   |
| 06/15/02 | 99211       | INS CO #1 CHECK     | 06/0  | 01/02M | W           | 75.00     | 225.00   |
| 07/03/02 | 99058       | EMERGENCY VISIT     | 07/0  | 05/02M | W 200.00    |           | 425.00   |
| 07/03/02 | 99058       | PATIENT CO-PAY      | 07/0  | 03/02M | W           | 10.00     | 415.00   |
|          |             |                     |       |        |             |           |          |
|          |             |                     |       |        |             |           |          |
|          |             |                     |       |        |             |           |          |
|          |             |                     |       |        |             |           |          |
|          |             |                     |       |        |             |           |          |
|          |             |                     |       |        |             |           |          |
|          |             |                     |       |        |             |           |          |
|          |             |                     |       |        |             |           |          |
| [HELP] f | for options | s [TAB] for more it | ems   | [ESC]  | to change   | [RUB] to  | delete   |

Understanding the Avanta Ledger

Additional ledger information is accessible on the second page by pressing **[TAB]**:

| DOE       JANE         DOE       JANE         Codes:       A (0)         Primary       Ir         Date       0         06/01/02       99         06/01/02       99         06/01/02       99         06/01/02       99         06/01/02       99         06/01/02       99         06/01/02       99         07/03/02       99         07/03/02       99      | ager Items<br>s: ABC HEAL<br>PT Service<br>211 EST. PA<br>211 PATIENT<br>203 CASH PA<br>850 CASH PA<br>211 INS CO<br>058 EMERGEN                                                                                                    | #63<br>TH SYSTEMS<br>/Transaction<br>TIENT VISIT<br>CO-PAY<br>YMENT<br>YMENT<br>#1 CHECK<br>CY VISIT | SSN<br>Las<br>Sec<br>Ref<br>Demo<br> | I: 11<br>st Sta<br>cond I<br>POS F<br>3 | 1-22-3<br>itement<br>ins: AM<br>ac In<br>1 4<br>4<br>4 | 333<br>: 07/0<br>ERICAN<br>s Bil<br>Y | AVA<br>)3/200<br>I HEAL<br>Res<br>Y | TA PRA<br>2<br>TH CARE<br>Diag 1<br>123.0 | Diag 2<br>456.0 |
|----------------------------------------------------------------------------------------------------|----------------------------------------------------------------------------------------------------|----------------------------------------------------------------------------------------------------|--------------------------------------|-----------------------------------------|--------------------------------------------------------|---------------------------------------|-------------------------------------|-------------------------------------------|-----------------|
| DOE       JANE         Codes:       A (0)         Primary       Ir         Date       (0)         06/01/02       99         06/01/02       99         06/01/02       99         06/01/02       99         06/01/02       99         06/01/02       99         06/01/02       99         06/01/02       99         07/03/02       99         07/03/02       99 | ABC HEAL<br>PT Service<br>211 EST. PA<br>211 PATIENT<br>203 CASH PA<br>850 CASH PA<br>211 INS CO<br>058 EMERGEN                                                                                                    | #05<br>TH SYSTEMS<br>/Transaction<br>TIENT VISIT<br>CO-PAY<br>YMENT<br>YMENT<br>#1 CHECK             | Ref<br>Demo                          | t Sta<br>cond I<br>POS F<br>3           | itement<br>ins: AM<br>ac In<br>1 4<br>4                | : 07/0<br>ERICAN<br>s Bil<br>Y        | )3/200<br>  HEAL<br>Res<br>Y        | 2<br>TH CARE<br>Diag 1<br>123.0           | Diag 2<br>456.0 |
| Codes: A C<br>Primary Ir<br>Date (<br>06/01/02 99<br>06/01/02 99<br>06/01/02 44<br>06/15/02 99<br>07/03/02 99<br>07/03/02 99                                                                                                    | ABC HEAL<br>PT Service.<br>211 EST. PA<br>211 PATIENT<br>203 CASH PA<br>850 CASH PA<br>211 INS CO<br>2058 EMERGEN                                                                                                    | TH SYSTEMS<br>/Transaction<br>TIENT VISIT<br>CO-PAY<br>YMENT<br>YMENT<br>#1 CHECK                    | Ref<br>Demo<br>                      | cond I<br>POS F<br>3                    | ins: AM<br>ac In<br>1 4<br>4                           | ERICAN<br>S Bil<br>Y                  | HEAL<br>Res<br>Y                    | TH CARE<br>Diag 1<br>123.0                | Diag 2<br>456.0 |
| Date         0           06/01/02         99           06/01/02         99           06/01/02         99           06/01/02         44           06/15/02         99           07/03/02         99                                                                                                    | PT Service,<br>211 EST. PA<br>211 PATIENT<br>203 CASH PA<br>850 CASH PA<br>211 INS CO<br>058 EMERGEN                                                                                                    | /Transaction<br>TIENT VISIT<br>CO-PAY<br>YMENT<br>YMENT<br>#1 CHECK                                  | Ref<br>Demo<br>                      | POS F<br>3                              | ac In<br>1 4<br>4                                      | s Bil<br>Y                            | Res<br>Y                            | Diag 1<br>123.0                           | Diag 2<br>456.0 |
| 06/01/02       99         06/01/02       99         06/01/02       99         06/01/02       44         06/15/02       99         07/03/02       99         07/03/02       99                                                                                                    | P1         Service           211         EST.         PA           211         PATIENT         PA           203         CASH         PA           2603         CASH         PA           2211         INS         CO           203         EMERGEN         PA | TIENT VISIT<br>CO-PAY<br>YMENT<br>YMENT<br>#1 CHECK                                                  | Demo<br>                             | 3                                       | 1 4<br>1 4<br>4                                        | Y                                     | Y<br>·                              | 123.0                                     | 456.0           |
| 06/01/02 99<br>06/01/02 99<br>06/01/02 99<br>06/01/02 44<br>06/15/02 99<br>07/03/02 99<br>07/03/02 99                                                                                                    | 2211 EST. PA<br>2211 PATIENT<br>2203 CASH PA<br>250 CASH PA<br>2211 INS CO<br>2058 EMERGEN                                                                                                    | CO-PAY<br>YMENT<br>YMENT<br>#1 CHECK                                                                 |                                      | 2                                       | 1 4<br>4<br>4                                          | - T                                   | r<br>•                              | 123.0                                     | 450.0           |
| 06/01/02 99<br>06/01/02 99<br>06/01/02 44<br>06/15/02 99<br>07/03/02 99<br>07/03/02 99                                                                                                    | 2211 PATIENT<br>2203 CASH PA<br>850 CASH PA<br>2211 INS CO<br>8058 EMERGEN                                                                                                    | YMENT<br>YMENT<br>#1 CHECK                                                                           | ··· ·<br>·· ·                        |                                         | 4                                                      | •                                     | •                                   |                                           |                 |
| 06/01/02 99<br>06/01/02 44<br>06/15/02 99<br>07/03/02 99<br>07/03/02 99                                                                                                    | 203 CASH PA<br>850 CASH PA<br>9211 INS CO<br>9058 EMERGEN                                                                                                    | YMENT<br>YMENT<br>#1 CHECK                                                                           | ••••                                 |                                         | 4                                                      |                                       |                                     |                                           |                 |
| 06/01/02 42<br>06/15/02 99<br>07/03/02 99<br>07/03/02 99                                                                                                    | 211 INS CO                                                                                                    | #1 CHECK                                                                                             | ••••                                 |                                         | 4                                                      | •                                     | •                                   |                                           |                 |
| 06/13/02 99<br>07/03/02 99<br>07/03/02 99                                                                                                    | 0058 EMERGEN                                                                                                    | #1 CHECK                                                                                             |                                      |                                         | 4                                                      | •                                     | •                                   |                                           |                 |
| 07/03/02 99                                                                                                    | 058 EMERGEN                                                                                                    |                                                                                                    | ·· ·                                 | 2                                       | 4                                                      | · •                                   | •<br>•                              | מ בבב                                     |                 |
| 07705702 95                                                                                                    |                                                                                                    |                                                                                                    | Selt                                 | 5                                       | 1 4                                                    | · N                                   | IN                                  | 0.225                                     |                 |
|                                                                                                    | DOS PAILENI                                                                                                    | CU-PAT                                                                                               | ••••                                 |                                         | 4                                                      | •                                     | •                                   |                                           |                 |
| [HELP] for                                                                                                    | options [                                                                                                    | TAB] for mor                                                                                         | e items                              | [ESC]                                   | to ch                                                  | ange                                  | [RUB]                               | to del                                    | ete             |

Charges, Page One Fields: The following subsection provides an explanation of each posted charge field that may be edited. Please note that only modifiable fields are discussed:

|     | Date     | СРТ       | Servi | ice/Trans      | saction                                                                                                    | MD                                       | Charges                               | Payment                        | Balance                     |  |  |
|-----|----------|-----------|-------|----------------|----------------------------------------------------------------------------------------------------|------------------------------------------|---------------------------------------|--------------------------------|-----------------------------|--|--|
|     | 06/01/02 | 992114455 | EST.  | PATIENT        | VISIT                                                                                                    | 06/07/02MWa                              | 100.00b                               | i                              | 315.00 I                    |  |  |
| 44  |          |           |       | Mod            | difier #1                                                                                                    |                                          |                                       |                                |                             |  |  |
|     |          |           |       | Pres           | s [ <b>ESC</b> ]                                                                                                    | to display fiel                          | d options                             | 5.                             |                             |  |  |
| 55  |          |           |       | Moc            | difier #2                                                                                                    |                                          |                                       |                                |                             |  |  |
|     |          |           |       | Pres           | s [ESC]                                                                                                    | to display fiel                          | d options                             | 5.                             |                             |  |  |
| 06/ | 07/02    |           |       | Orig           | sinal po                                                                                                    | sting date of i                          | nsurance                              | billing.                       |                             |  |  |
|     |          |           |       | Ente<br>WA     | er desire<br><b>RNING:</b>                                                                                                    | ed date.<br><b>This date is</b>          | automat                               | ically set                     | and typically               |  |  |
|     |          |           |       | sho            | uld not                                                                                                    | be edited.                               |                                       |                                |                             |  |  |
| a   |          |           |       | Acce           | ept Assi                                                                                                    | gnment Flag.                             |                                       |                                |                             |  |  |
|     |          |           |       | Pres<br>Assig  | s <b>[a]</b><br>gnment                                                                                                    | to display o<br>Flag, or pres            | or <b>[DELE1</b><br>s <b>[ESC]</b> to | <b>[E]</b> to re<br>display fi | move Accept<br>eld options. |  |  |
| b   |          |           |       | Cred           | lit Distri                                                                                                    | bution Flag. V                           | 'alue can                             | be:                            |                             |  |  |
|     |          |           |       | а              | , one pa                                                                                                    | ayment applie                            | ed.                                   |                                |                             |  |  |
|     |          |           |       | b              | <i>b</i> , two or more payments applied.                                                                                           |                                          |                                       |                                |                             |  |  |
|     |          |           |       | X              | <i>x</i> , charge fully paid off.                                                                                                  |                                          |                                       |                                |                             |  |  |
|     |          |           |       | Pres:<br>Distr | Press the letter to display or <b>[DELETE]</b> to remove Credit Distribution Flag, or press <b>[ESC]</b> to display field options. |                                          |                                       |                                |                             |  |  |
| i   |          |           |       | Secc<br>seco   | Secondary Insurance Flag. This item may be billed to secondary insurance only if the <i>i</i> flag is displayed.                   |                                          |                                       |                                |                             |  |  |
|     |          |           |       | Press<br>or pr | s [i] to<br>ress [ <b>ES</b>                                                                                                    | display or rei<br><b>C]</b> to display f | move Sec<br>field optic               | condary I<br>ons.              | nsurance Flag,              |  |  |
| I   |          |           |       | Prim           | ary Insu<br>rance or                                                                                                    | irance Flag. Tl                          | his item n<br>s is displa             | nay be bil<br>ved.             | led to primary              |  |  |
|     |          |           |       | Press          | s [ <b>i</b> ] to<br>s [ <b>ESC</b> ]                                                                                              | display or re<br>to display fiel         | move Prii<br>d options                | mary Insu                      | ırance Flag, or             |  |  |

Charges, Page Two Fields: The following subsection provides an explanation of each posted charge field that may be edited. Please note that only modifiable fields are discussed:

| Dute CFT Service/Transaction Ref F05 Tac Ins Bit Res Diag I Diag                     | 2         |
|--------------------------------------------------------------------------------------|-----------|
| 06/01/02 99211 EST. PATIENT VISIT Demo 3 1 4 Y N 123.0 456.                          | 0         |
| Demo Referring Source of the service rendered. Value may                             | be:       |
| <i>Demo</i> , Demographic Source                                                     |           |
| Self, Self Referred (By Patient)                                                     |           |
| <i>Trt</i> , Treating Physician                                                      |           |
| None, No Referring Source                                                            |           |
| Press [D]emo, [S]elf, [T]rt, or [N]one, or press [E                                  | SC] to    |
| display field options.                                                               |           |
| 3 Place of Service.                                                                  |           |
| Press the letter or number of the desired Place of Se                                | ervice,   |
| or press [ESC] to display field options.                                             |           |
| 1 Facility of Service.                                                               |           |
| Press the letter or number of the desired faci                                       | lity of   |
| Service, or press <b>[ESC]</b> to display field options.                             |           |
| 4 Patient's Insurance Type at time of posting.                                       |           |
| Press the number of the desired insurance Type, or                                   | press     |
| [ <b>LSC</b> ] to display field options.                                             |           |
| Y Denotes if item has been billed to primary insurance                               |           |
| Press [ <b>Y</b> ] <b>es</b> or [ <b>N</b> ] <b>o</b> to set insurance billing Flag. |           |
| wAKNING: INIS flag is automatically set and type the adited                          | pically   |
| Snould not be edited.                                                                |           |
| N Denotes il primary insurance nas responded.                                        | . [3]:6   |
| Insurance Response in unknown, or pross <b>IESC</b> to see                           | s, [f] II |
| field entions                                                                        | lisplay   |
| WADNING: This flag is automatically set and the                                      | aically   |
| should not be edited                                                                 | Jicany    |
| 123 0 Primary diagnosis for service                                                  |           |
| Fnter desired Diagnosis Code or press IFSC1 to c                                     | lisnlav   |
| available diagnoses                                                                  | inspirity |
| 456 0 Secondary diagnosis for service                                                |           |
| Enter desired Diagnosis Code or press IFSC1 to c                                     | lisplay   |
|                                                                                      | mopility  |

Transactions, Page One Fields: The following subsection provides an explanation of each posted transaction field – including collections, credit adjustments, and debit adjustments - that may be edited. Please note that only modifiable fields are discussed:

|     | Date                                       | CPT   | Service/ | Transaction                                          | n MD       | Charges | Payment | Balance |  |  |  |  |
|-----|--------------------------------------------|-------|----------|------------------------------------------------------|------------|---------|---------|---------|--|--|--|--|
|     | 06/15/02                                   | 99211 | INS CO # | 1 CHECK                                              | 06/01/02MW |         | 75.00   | 225.00  |  |  |  |  |
|     |                                            |       |          |                                                      |            |         |         |         |  |  |  |  |
| 992 | 9211 Treatment code of referenced service. |       |          |                                                      |            |         |         |         |  |  |  |  |
|     |                                            |       |          | Enter desired Treatment Code, press [BACKSPACE] to   |            |         |         |         |  |  |  |  |
|     |                                            |       |          | reference only by Date of Service, or press [ESC] to |            |         |         |         |  |  |  |  |
|     |                                            |       |          | display field options.                               |            |         |         |         |  |  |  |  |
| 06, | /01/02                                     |       |          | Date of Service of referenced service.               |            |         |         |         |  |  |  |  |
|     |                                            |       |          | Enter desired Date of Service.                       |            |         |         |         |  |  |  |  |

Transactions, Page Two Fields: The following subsection provides an explanation of each posted transaction field – including collections, credit adjustments, and debit adjustments - that may be edited. Please note that only modifiable fields are discussed:

|   | Date     | СРТ   | Service/Tr | ransaction | Ref     | POS     | Fac   | Ins    | Bil  | Res    | Diag   | 1   | Diag 2    |     |
|---|----------|-------|------------|------------|---------|---------|-------|--------|------|--------|--------|-----|-----------|-----|
|   | 06/15/02 | 99211 | INS CO #1  | CHECK      |         |         |       | 4      |      | •      | _      |     | -         |     |
|   |          |       |            |            |         |         |       |        |      |        |        |     |           |     |
| 4 |          |       |            | Patient's  | Insura  | nce 1   | Гуре  | at tir | ne c | of pos | sting. |     |           |     |
|   |          |       |            | Press the  | numb    | ber o   | f the | desi   | ired | Insur  | rance  | Typ | be, or pr | ess |
|   |          |       |            | [ESC] to c | display | / field | d opt | ions   |      |        |        |     | -         |     |

Free-Form Memos, Page One Fields: The following subsection provides an explanation of each posted memo field that may be edited. Please note that only modifiable fields are discussed, and that the same memo fields may be edited on either page one or two:

| Date CPT S            | ervice/Transaction MD Charges Payment Balance                  |
|-----------------------|----------------------------------------------------------------|
| 04/15/02 – memo C     | REATED PATIENT CHART                                           |
|                       |                                                                |
| —                     | Free-Form Memo Group to which memo has been                    |
|                       | assigned. Value may be memo groups <i>a</i> through <i>z</i> . |
|                       | - indicates that the memo was not assigned to a memo           |
|                       | group at the time of posting.                                  |
|                       | Enter letter of desired Free-Form Memo Group, press            |
|                       | [BACKSPACE] to remove Memo Group, or press [ESC] to            |
|                       | display field options.                                         |
| CREATED PATIENT CHART | Free-Form Memo text.                                           |
|                       | Enter text as desired. Press [CTRL-Y] to delete to the end     |
|                       | of the line.                                                   |

# ACCESS TO EDITING POSTED LEDGER ITEMS: CURRENT GROUP OR ALL PATIENTS

When editing ledger information for the current group or all patients, please note that only Billing Flag settings may be edited.

- 1. Press **[C] Special Functions** from the home screen.
- 2. Press [C] Edit Posted Ledger Items.
- 3. Press [4] Process Current Group or [5] Process All Patients.
- 4. Select to change flags using [1] Date of Service or [2] Posting Date.
- 5. Select starting and ending date range.
- 6. Select starting and ending patient record number range.
- 7. Select Insurance Types to include.
- 8. Select Condition Codes to include.
- Select to set Billing Flags on, off, or unchanged for [1] Primary Insurance Flag, [2] Secondary Insurance Flag, [3] Statement Flag, and/or [4] Accept Assignment Flags. NOTE: Setting the Statement Flag will no longer be an option after 12/31/2002, as statement types that use the Statement Flag will not be supported.
- 10. Select assigned provider(s) to set Billing Flags only for patients assigned to selected provider(s).
- 11. Select to set Billing Flags for [1] All Ledger Items, [2] Items with PARTIAL or NO APPLIED PAYMENTS, or [3] Items with NO APPLIED PAYMENTS only.
- 12. Select printer parameters.

## RELATED DEFAULTS

One default of importance to Editing Posted Ledger Items for an *individual patient* will be discussed. Follow the instructions below to view and edit this default:

- 1. Press **[C] Special Functions** from the home screen.
- 2. Press [2] Authorized Functions.
- 3. Press [2] Practice Defaults.

**WARNING:** Changing the values of certain defaults may PERMANENTLY ALTER the data in your practice!! It is suggested to contact Avanta before making any changes or if you have any questions. Press **[ENTER]** to continue.

4. Press [3] Posting Payments.

# Page 1, #3

Do you want the option of displaying patient ledgers by treating providers?

Set this default to **[Y]es** to offer the option of displaying patient ledgers by treating provider. Set this default to **[N]o** to force all ledger items to display.

# **SECTION FOUR: DELETING POSTED LEDGER ITEMS**

#### **PURPOSE/FUNCTION**

Situations may arise that require posted ledger items to be deleted, and the Avanta System allows the user to gracefully carry out this function.

The Delete Posted Ledger Items screen displays information in a manner similar to the Standard View Ledger, such that items are listed in date of service order. Please note that this screen displays only in green on both color and monochrome terminals.

The user may only delete ledger information for a single patient, but not for the current group or all patients.

Access to Deleting Posted Ledger Items

- 1. Press **[C] Special Functions** from the home screen.
- 2. Press [B] Delete Posted Ledger Items.
- 3. Press [1] Process Current Patient, [2] Select Patient by Name, or [3] Process Patient by Record Number.
- 4. Enter date of first ledger item to display, or press [ENTER] to display all ledger items.

## SAMPLE: DELETING POSTED LEDGER ITEMS

| DOE JANE    |          | Delete                | Items        |           | Pr        | ivate Ins |
|-------------|----------|-----------------------|--------------|-----------|-----------|-----------|
| DATE P      | СРТ      | SERVICE RENDERED/TRA  | NSACTION MD  | CHARGE    | PAYMENT   | BALANCE   |
| 06/01/02 3  | 99211    | EST. PATIENT VISIT    | 06/07/02MW   | 100.00a   |           | 315.00 I  |
| 06/01/02    | 99211    | PATIENT CO-PAY        | 06/01/02MW   |           | 10.00     | 305.00    |
| 06/01/02    | 99203    | CASH PAYMENT          | 12/11/02JC   |           | 15.00     | 290.00    |
| 06/01/02    | 44850    | CASH PAYMENT          | 12/22/02JC   |           | 25.00     | 265.00    |
| 06/15/02    | 99211    | INS CO #1 CHECK       | 06/01/02MW   |           | 75.00     | 190.00    |
| 07/03/02 3  | 99058    | EMERGENCY VISIT       | 07/05/02MW   | 200.00a   |           | 390.00    |
| 07/03/02    | 99058    | PATIENT CO-PAY        | 07/03/02MW   |           | 10.00     | 380.00    |
| Please use  | [ARROWS] | ] to select line. Hit | [RUB] to de  | lete, [ES | SC] to re | instate,  |
| [D] to redi | .splav ( | correct balances) or  | [HOME] to re | turn to h | nome scre | en.       |

Press  $[\uparrow]$  and  $[\downarrow]$  to navigate the cursor to the desired ledger item to be deleted.

Press [PAGE UP] and [PAGE DOWN] to scroll ledger items one page at a time.

Press **[RUB]** or **[BACKSPACE]** to deleted the desired ledger item. **NOTE:** A deleted ledger item will display as DELETED:

06/01/02 3 99211 EST. PATIENT VISIT 06/07/02MW 100.00a DELETED

Press **[ESC]** to reinstate ledger items that have just been deleted. **NOTE:** A reinstated ledger item will display as REINSTATED:

06/01/02 3 99211 EST. PATIENT VISIT 06/07/02MW 100.00a REINSTATED

Press [D] to refresh the screen with corrected running balances.

### **NOTES & POTENTIAL ISSUES**

Please note that deleting ledger items may affect the A/R and balancing of the practice.

### **RELATED DEFAULTS**

One default of importance to Deleting Posted Ledger Items will be discussed. Follow the instructions below to view and edit this default:

- 1. Press **[C] Special Functions** from the home screen.
- 2. Press [2] Authorized Functions.
- 3. Press [2] Practice Defaults.

**WARNING:** Changing the values of certain defaults may PERMANENTLY ALTER the data in your practice!! It is suggested to contact Avanta before making any changes or if you have any questions. Press **[ENTER]** to continue.

4. Press [8] Miscellaneous.

# Page 3, #3

Do you want to record the practice date instead of the calendar date when patients and transactions are deleted?

This default relates to which date is recorded for the Deletions Report. Set this default to **[Y]es** to record the practice date when patients and transactions are deleted. Set this default to **[N]o** to record the calendar date.

# **SECTION FIVE: THE REFERENCE VIEW STATEMENT**

#### **PURPOSE/FUNCTION**

The Reference View Statement, like the Reference View Ledger, provides easy-to-read line-item information regarding charges, collections, credit adjustments, debit adjustments, and memos that have been posted to a patient's ledger.

The Reference View Statement displays this information by date of service, such that all items referenced to a specific charge are grouped and displayed by that charge's date of service.

The Reference View Statement is intelligent and easy-to-read, providing the patient with an easy-to-understand medical record.

## ACCESSING THE REFERENCE VIEW STATEMENT

- 1. Press [5] Print Statements from the home screen.
- 2. Press [1] Process Current Patient, [2] Select Patient by Name, or [3] Process Patient by Record Number, [4] Process Current Group, or [5] Process All Patients.
- 3. Enter the desired **Detail Cutoff Date** (Balances prior to this date will result in a Balance Forward) and **Statement Billing Date** (Items posted after this date will not be considered when compiling the statement). The user may also edit the **Payment Due Date/Message** and **Credit Cards Accepted**.
- 4. The user may edit the Balance Due Section Header For Insured Patients, Balance Due Section Header For Uninsured Patients, Deferred Charges Section Header, and Default Billing Message.
- 5. Select whether to allow the default billing message to override the dunning messages. If a patient has a plan with a statement message associated with it, the plan message will override both the default and dunning messages.
- 6. Select whether to [1] Include Items Awaiting Insurance Response, [2] Include Paid Off Items (Non-Family), [3] Group Transactions Applied to the Same Date, [4] Print Zero Balance Statements, and [5] Print Credit Balance Statements.

If selected, items awaiting insurance response will be printed in a separate section and will not be included in the balance due.

Zero and credit balance statements cannot be printed unless you also select to include paid off items.

Family statements ALWAYS include paid off items regardless of the setting of question #2 above.

7. Enter the maximum number of days to defer items awaiting supplemental insurance response <120>: \_\_\_\_\_\_.

An entry of "0" will cause services awaiting supplemental insurance response to be billed immediately.

Enter the letter "F" (for forever) if you want items to be deferred until all supplemental insurers have responded, no matter how long it takes.

**NOTE**: This run-time prompt only appears for practices that defer to supplemental insurance response. For further information, please refer to the *Related Defaults* heading on page 29.

8. Select printer parameters.

|                             | PLEASE D                                        | ETACH AN               | D RETURN THIS POR                                                 |              | YOUR REMITTA  | NCE                 |                           |
|-----------------------------|-------------------------------------------------|------------------------|-------------------------------------------------------------------|--------------|---------------|---------------------|---------------------------|
| MARC<br>A MEDI<br>30851 AGO | US WELBY, M.D<br>ICAL CORPORAT<br>URA ROAD, SUI | ION<br>TE 107          | Billing Date                                                      |              |               | <b>Paym</b><br>Upon | <b>ent Due</b><br>Receipt |
| AGOURA<br>8<br>(            | HILLS, CA 9:<br>18-706-9191<br>02-12345678      | 1301                   | Responsible Party<br>JANE DOE<br>123 SOME WAY<br>AGOURA HILLS, CA | 91301        |               | Plea<br>This        | ase Pay<br>Amount         |
| Please chare<br>Visa/MC     | ge My:                                          | Discover               |                                                                   |              |               | 19                  | •0.00                     |
| Amount:<br>Card #:          |                                                 |                        | Patient<br>JANE DOE                                               |              |               | Amoun               | nt Enclosed               |
| Expiration:                 |                                                 |                        | Account: 1-00063                                                  |              |               |                     |                           |
| Signature:                  |                                                 |                        | Make Checks Payable                                               | To: MARCU    | S WELBY, M.D. |                     |                           |
| Patient: JANE               | E DOE                                           |                        |                                                                   | Pro          | vider: MARCUS | WELBY, M.D.         | <b></b>                   |
| Date [                      | Doc Code                                        | Diag                   | Description of                                                    | of Service   | Charge        | Payments            | Balance                   |
| HESE CHARG                  | MW 99213                                        | RESPONDED              | TO BY YOUR INSUR                                                  | ANCE AND AR  | E NOW DUE:    |                     |                           |
| )6/01/02 1                  | MW 99242                                        | 123.0                  | OFFICE CONSULT                                                    | / ± ±        | 50.00         |                     |                           |
| )6/01/02 1                  | MW                                              |                        | PATIENT CO-PAY                                                    |              |               | 10.00-              |                           |
| 10/13/02 1                  | MINA                                            |                        | Totals for 06/01                                                  | ./02 service | es: 150.00    | 85.00-              | 65.00                     |
| NG / OF / OC                |                                                 | 102 0                  |                                                                   | τm           | 100 00        |                     |                           |
| 10/05/02<br>10/20/02        | MW 99213<br>MW                                  | 123.0                  | EST. PATIENT VIS<br>PATIENT CO-PAY                                | р.Т.Т.       | 100.00        | 10.00-              |                           |
| 6/20/02                     |                                                 |                        | Ins Resp applie                                                   | ed to ded    |               |                     |                           |
|                             |                                                 |                        | Totals for 06/05                                                  | 02 service   | es: 100.00    | 10.00-              | 90.00                     |
| )6/11/02 I                  | MW 99213                                        | 123.0                  | EST. PATIENT FOI                                                  | LOW-UP       | 50.00         |                     |                           |
| 16/11/02 ו<br>16/29/02 י    | MW<br>MW                                        |                        | PATIENT CO-PAY D                                                  | DUE          | 10.00         | 25.00-              |                           |
|                             |                                                 |                        | Totals for 06/11                                                  | /02 service  | es: 60.00     | 25.00-              | 35.00                     |
| HESE CHARCH                 | ES AWATT TNOT                                   | RANCE PF9              | PONSE AND ARE FOR                                                 | YOUR INFOR   | ΜΑΨΤΟΝ·       |                     |                           |
| 07/03/02 1                  | MW 99058                                        | 456.0                  | EMERGENCY VISIT                                                   | 100A INFUR   | 200.00        |                     |                           |
| 07/03/02 1                  | MW 99058                                        |                        | PATIENT CO-PAY                                                    | /01 service  | as: 200 00    | 10.00-              | 190 00                    |
|                             |                                                 |                        | 101 0,/11                                                         | .,           |               | 20.00               | 190.00                    |
| ו 7/17/02 1<br>י 7/17/02    | MW 44850<br>MW 44850                            | 789.0                  | SUTURES (1-10)<br>PATIENT CO-PAY                                  |              | 75.00         | 10.00-              |                           |
| , , 52 1                    | 11000                                           |                        | Totals for 07/17                                                  | /01 service  | es: 75.00     | 10.00-              | 65.00                     |
|                             |                                                 |                        |                                                                   |              |               |                     |                           |
| F YOU HAVE<br>LEASE CALL    | ANY QUESTION<br>US AT 818-70                    | S REGARDI<br>6-9191. T | NG YOUR STATEMENT<br>HANK YOU.                                    | ,            |               |                     |                           |
| Billing                     | Last<br>Paymont                                 | Paid                   | Current                                                           | Over         | Over<br>90    | Over                | Balance                   |
|                             |                                                 |                        |                                                                   |              |               |                     | 190.00                    |
| nsurance: Pr                | rivate - ABC H                                  | IEALTH SYS             | STEMS                                                             | 0.00         |               | Account:            | 1-00063                   |
|                             |                                                 | PLEASE K               | EEP THIS PORTION F                                                | OR YOUR RE   | CORDS         |                     |                           |

The following subsection provides on explanation of each field that appears in the remittance heading of the Reference View Statement:

| PLEASE DETACH ANI                                     | D RETURN THIS PORTION WITH YOUR REMITTANC                                                                                                    | E                                                                                 |
|-------------------------------------------------------|----------------------------------------------------------------------------------------------------|-----------------------------------------------------------------------------------|
| MARCUS WELBY, M.D.<br>A MEDICAL CORPORATION           | Billing Date 3                                                                                                    | <b>Payment Due</b><br>Upon Receipt                                                |
| AGOURA HILLS, CA 91301<br>818-706-9191<br>02-12345678 | Responsible Party<br>JANE DOE<br>123 SOME WAY<br>AGOURA HILLS, CA 91301                                                                                                    | Please Pay<br>This Amount                                                         |
| Please charge My:<br>Visa/MC AmEx Discover<br>Amount: | 5                                                                                                    | 9                                                                                 |
| Card #:                                               | Patient<br>JANE DOE                                                                                                    | Amount Enclosed                                                                   |
| Expiration:                                           | Account: 1-00063 6                                                                                                    | 10                                                                                |
| Signature:                                            | Make Checks Payable To: MARCUS WELBY, M.D.                                                                                                    |                                                                                   |
| 2<br>3<br>4<br>5<br>6<br>7<br>8                       | Employer ID Number, as defined in the<br>Credit card remittance information.<br>Statement Billing Date, as defined by s<br>ime prompt.<br>Responsible party name and address,<br>Patient Demographics.<br>Patient name.<br>Patient name.<br>Patient account number.<br>Payment addressee (same as assigned p<br>Payment Due Date/Message, as defined<br>un-time prompt. | Physician File.<br>statement run-<br>as defined in<br>provider)<br>d by statement |
| 9<br>10                                               | Balance due the responsible party.<br>Amount of remittance.                                                                                                    |                                                                                   |

The following subsection provides an explanation for each column heading that organizes the statement detail. Also note how charges and payments are organized by referenced date of service:

|    | Date              | Doo   | c Code    | Diag      |         | Des     | cription of Serv      | vice  |          | Charge    | Payments     | Balance |    |
|----|-------------------|-------|-----------|-----------|---------|---------|-----------------------|-------|----------|-----------|--------------|---------|----|
|    | THESE CHA         | RGES  | HAVE BEEN | RESPONDED | TO BY   | YOUR    | INSURANCE             | AND   | ARE NOW  | DUE:      |              |         |    |
|    | 06/01/02          | MW    | 99213     | 123.0     | EST.    | PATIE   | ENT VISIT             |       |          | 100.00    |              |         |    |
|    | 06/01/02          | MW    | 99242     | 123.0     | OFFIC   | CE CON  | ISULT                 |       |          | 50.00     |              |         |    |
|    | 06/01/02          | MW    |           |           | PATIE   | ENT CC  | -PAY                  |       |          |           | 10.00-       |         |    |
|    | 06/15/02          | MM    |           |           | INS (   | :0 #1   | CHECK                 |       |          | 150 00    | 75.00-       | CE 00   |    |
|    |                   |       |           |           | Total   | LS 101  | 06/01/02              | serv  | ices:    | 150.00    | 85.00-       | 65.00   |    |
|    |                   |       |           | _         |         |         |                       |       |          |           |              |         |    |
| Da | ate               |       |           | ]         | Date o  | of Sei  | rvice.                |       |          |           |              |         |    |
| Do | С                 |       |           | Ι         | nitials | s of tl | he treatin            | g pr  | ovider   |           |              |         |    |
| Сс | ode               |       |           | ]         | [reatr  | nent    | Code. \               | /alu  | e can    | be CP     | Г, HCPCS,    | or RVS  | 5, |
|    |                   |       |           | (         | deper   | nding   | g on pa               | tient | t's ins  | urance    | type and     | l Avant | a  |
|    |                   |       |           | C         | defaul  | t set   | tings.                |       |          |           | 21           |         |    |
| Di | ag                |       |           | ſ         | Prima   | ry dia  | agnosis fo            | or se | rvice.   |           |              |         |    |
| De | escription of Sei | rvice |           | 1         | Name    | of se   | ervice/tra            | nsac  | tion.    |           |              |         |    |
| Cł | arge              |       |           | I         | Amou    | int of  | service o             | or de | ebit adj | ustmen    | t.           |         |    |
| Pa | yments            |       |           | 1         | Amou    | int of  | <sup>c</sup> ollectio | n, cr | redit ad | ljustme   | nt, or write | e-off.  |    |
| Ba | lance             |       |           | E         | Baland  | e du    | e, listed f           | for e | ach da   | te of sei | rvice.       |         |    |

For insured patients, the Reference View Statement provides a Balance Due Section that prints when a service is due the responsible party. Below is an example header message, which the user may edit at the time of printing a statement:

#### THESE CHARGES HAVE BEEN RESPONDED TO BY YOUR INSURANCE AND ARE NOW DUE:

For insured patients, the user may select to include a Deferred Charges Section that prints when a service is awaiting insurance response. Below is an example header message, which the user may edit at the time of printing a statement:

THESE CHARGES AWAIT INSURANCE RESPONSE AND ARE FOR YOUR INFORMATION:

For no insurance patients, the Reference View Statement provides a Balance Due Section. Below is an example header message, which the user may edit at the time of printing a statement:

The following items are now due:

The following subsection provides an example of a charge that has received multiple collection responses:

| THESE CHA | RGES | HAVE BEEN | RESPONDED | TO BY YOUR INSURANCE AND ARE NOW DUE:       |       |
|-----------|------|-----------|-----------|---------------------------------------------|-------|
| 06/01/02  | MW   | 99213     | 123.0     | EST. PATIENT VISIT 100.00                   | _     |
| 06/01/02  | MW   |           |           | PATIENT CO-PAY 10.00-                       | _     |
| 06/15/02  | MW   |           |           | INS CO #1 CHECK 30.00-                      | _     |
|           |      |           |           | Totals for 06/01/02 services: 100.00 40.00- | 60.00 |

The following subsection provides an example of a charge that, in addition to having received a collection response, also has a debit adjustment (PATIENT CO-PAY DUE) referenced to it:

| 2   | THESE  | CHARGES | HAVE BEEN | RESPONDED | TO BY YOUR INSURANCE AND ARE NO | OW DUE: |        |       |
|-----|--------|---------|-----------|-----------|---------------------------------|---------|--------|-------|
|     | 06/05/ | 02 MW   | 99213     | 123.0     | EST. PATIENT FOLLOW-UP          | 50.00   |        |       |
| - ( | 06/20/ | 02 MW   | i         |           | PATIENT CO-PAY DUE              | 10.00   |        |       |
| - ( | 06/20/ | 02 MW   | i         |           | INS CO #1 CHECK                 |         | 25.00- |       |
|     |        |         |           |           | Totals for 06/05/02 services:   | 60.00   | 25.00- | 35.00 |

The following subsection provides an example of a charge that, in addition to having received a collection response, also displays a Free-Form Memo:

**NOTE:** There are two requirements for a memo to print on a statement:

- 1. The Lead-In Character "\*" must begin the memo text (although this character does not print on the statement).
- 2. When viewing the Standard View Ledger, the Free-Form Memo must immediately follow the item intended to print on the statement.

| THESE CHARGES | HAVE BEEN RESPONDED | TO BY YOUR INSURANCE AND ARE NOW | DUE:                |
|---------------|---------------------|----------------------------------|---------------------|
| 06/11/02 MW   | 99213 123.0         | EST. PATIENT VISIT               | 100.00              |
| 06/11/02 MW   |                     | PATIENT CO-PAY                   | 10.00-              |
| 06/11/02      |                     | Ins Resp applied to ded          |                     |
|               |                     | Totals for 06/11/02 services:    | 100.00 10.00- 90.00 |

#### **RELATED DEFAULTS**

Three defaults of importance to the Reference View Ledger will be discussed. Follow the instructions below to view and edit these defaults:

- 1. Press **[C] Special Functions** from the home screen.
- 2. Press [2] Authorized Functions.
- 3. Press [2] Practice Defaults.

**WARNING:** Changing the values of certain defaults may PERMANENTLY ALTER the data in your practice!! It is suggested to contact Avanta before making any changes or if you have any questions. Press **[ENTER]** to continue.

4. Press [8] Miscellaneous.

# Page 8, #1

Should Medicare secondary insurance companies be billed before you have received payment from Medicare?

Set this default to **[Y]es** to defer billing supplemental insurance before receiving a response from Medicare. Set this default to **[N]o** to bill supplemental insurance regardless of receiving a Medicare response.

# Page 8, #2

Should Private secondary insurance companies be billed before you have received payment from the primary insurance company?

Set this default to **[Y]es** to defer billing supplemental insurance before receiving a response from the primary insurance company. Set this default to **[N]o** to bill supplemental insurance regardless of receiving a primary insurance response.

# Page 8, #3

Should [Insurance Type 6] secondary insurance companies be billed before you have received payment from [Insurance Type 6]?

Set this default to **[Y]es** to defer billing supplemental insurance before receiving a response from [Insurance Type 6]. Set this default to **[N]o** to bill supplemental insurance regardless of receiving an [Insurance Type 6] response.

# **SECTION SIX: TROUBLESHOOTING**

**PURPOSE/FUNCTION** 

Use this troubleshooting section to both better understand the relationship between the Reference View Ledger and Statement, and to also diagnose and resolve any discrepancies that may appear on the ledger and statement.

# SCENARIO 1: WHY IS A LEDGER ITEM NOT PRINTNG ON THE STATEMENT UNDER THE BALANCE DUE SECTION, AND HOW DO I MAKE IT PRINT?

**Solution A:** Check the Accept Assignment Flag status of the ledger item in question. **Example:** A patient previously had private insurance, and a service rendered at that time was posted as "Accept Assignment." This patient has since become a cash (no insurance) patient. However, this charge continues to be an Accept Assignment charge that awaits insurance response, even though insurance response will not come because the patient has no insurance. To resolve this situation, use *Edit Posted Ledger Items* to remove the Accept Assignment Flag from the charge. Below is an example of the Accept Assignment to be removed:

| Date     | СРТ       | Serv | ice/Transaction | MD          | Charges | Payment | Balance  |
|----------|-----------|------|-----------------|-------------|---------|---------|----------|
| 06/01/02 | 992114455 | EST. | PATIENT VISIT   | 06/07/02MWa | 100.00b | i       | 315.00 I |

Solution B: Print a statement for the patient in question, making sure to [1] open the Detail Cutoff Date Range for all time and to [2] include items awaiting insurance response.
 Example: For situations that are not resolved by using the above solution, opening the Detail Cutoff Date Range and printing both items due *and* items awaiting insurance response is helpful. Doing so will typically result in a statement that offers full ledger detail, allowing the user to identify any discrepancies.

# SCENARIO 2: WHY IS A BALANCE FORWARD APPEARING ON THE STATEMENT, AND HOW DO I SHOW LINE-ITEM INFORMATION INSTEAD?

**Solution:** Open the Detail Cutoff Date Range.

**Example:** A patient has a balance due from over a year ago. However, the statement's Detail Cutoff Date Range defaults to printing the previous six months of ledger information. Any balances due prior to this default Detail Cutoff Date Range will result in a balance forward. To print line-item detail instead of a balance forward for this patient, open the Detail Cutoff Date Range.

| Patient:        | JANE DOE |      |      | Provider:              | MARCUS | WELBY M.D. |         |  |  |
|-----------------|----------|------|------|------------------------|--------|------------|---------|--|--|
| Date            | Doc      | Code | Diag | Description of Service | Charge | Payments   | Balance |  |  |
| BALANCE FORWARD |          |      |      |                        |        |            |         |  |  |

# SCENARIO 3: WHAT DOES "ORIGINAL AMOUNT OF PAYMENT" MEAN ON THE STATEMENT?

The Reference View Statement prints the message (Original Amount of Payment:) to indicate that an overpayment is being applied to a charge from a different date of service. For example, this message will accompany an overpayment from a previous date of service or an unreferenced payment, when being applied toward a charge on the statement.

| Date      | Doc      | Code    | Diag      | Description of Service         | Charge   | Payments Balan | ce  |
|-----------|----------|---------|-----------|--------------------------------|----------|----------------|-----|
| THESE CHA | RGES HAV | VE BEEN | RESPONDED | TO BY YOUR INSURANCE AND ARE N | NOW DUE: |                |     |
| 06/01/02  | MW 9     | 99213   | 123.0     | EST. PATIENT VISIT             | 100.00   |                |     |
| 06/15/02  | MW -     |         |           | INS CO #1 CHECK                |          | 50.00-         |     |
| 04/15/02  | MW       |         |           | CASH PAYMENT                   |          | 30.00-         |     |
|           |          |         |           | (Original Amount of Payment:   | 75.00-   |                |     |
|           |          |         |           | Totals for 06/01/02 services:  | 100.00   | 80.00- 20      | .00 |

In the above example, note that the (Original Amount of Payment:) message prints beneath the overpayment being applied. To ensure that your statements print without this message, make sure that your practice references all collections and credits. Furthermore, make sure to appropriately distribute collections and credits such that items are paid off without being overpaid or overcredited.